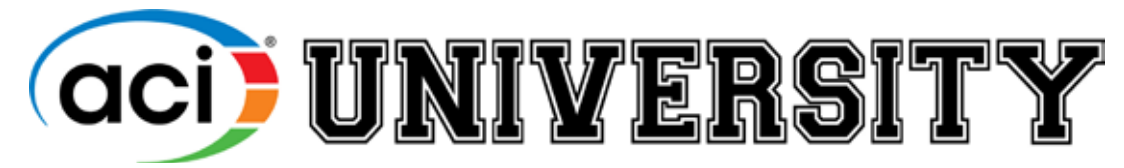

# ACIUniversity.com

# Webinars

Upcoming live ACI webinars are available for purchase in the ACI store. Quantity discounts are available for 10 or more copies.

## **Purchase**

All individuals may purchase their own copy of the webinar course or one person can make the purchase for multiple people within an organization. The purchase confirmation will include an Access Code that an individual can redeem at ACI University: **ACIUniversity.com** (or multiple Access Codes for multiple users – one code per user). After entering the code in the Redeem Code tab, click Submit, go to My Courses tab to launch the course and register with GoToWebinar to receive your link to the live webinar.

| aci        | Webinar (July 16): Concrete Chimneys and ACI—History and What's New in ACI<br>Code-307-23                                              |                           |                                   |  |
|------------|----------------------------------------------------------------------------------------------------|---------------------------|-----------------------------------|--|
| UNIVERSITY | Topic: Chimneys, Codes, History<br>Format: Online Learning<br>Unit: IN-LB: Inch-Pound Units<br>Language: English<br>Author: Alan Wiley | FREE TO<br>ACI<br>MEMBERS | Price:\$ 39.00 usd<br>MORE INFO » |  |

# **CEU (PDH) Requirements**

To earn CEU (PDH) credit, the individual must purchase the webinar and be logged into the webinar (with name and email address) for the entire duration (or complete the quiz that will be available after the webinar through ACI University). **ACIUniversity.com** (My Courses tab)

Certificates will appear in the Certificates tab after PDH requirements have been satisfied.

| My Courses                                                                    | Certificates     | Transcripts       | Redeem Code     |  |  |
|-------------------------------------------------------------------------------|------------------|-------------------|-----------------|--|--|
| Concrete Chimneys and ACI-History and What's New in ACI Code-307-23 (Webinar) |                  |                   |                 |  |  |
| Certificates > C                                                              | oncrete Chimneys | and ACI-History a | nd What's New i |  |  |
| Completie                                                                     | on Certificate   |                   | Launch          |  |  |

## Accessing the Live Webinar

First, purchase the webinar through the ACI Store.

#### **STEP 1: REDEEM ACCESS CODE**

From your purchase confirmation email:

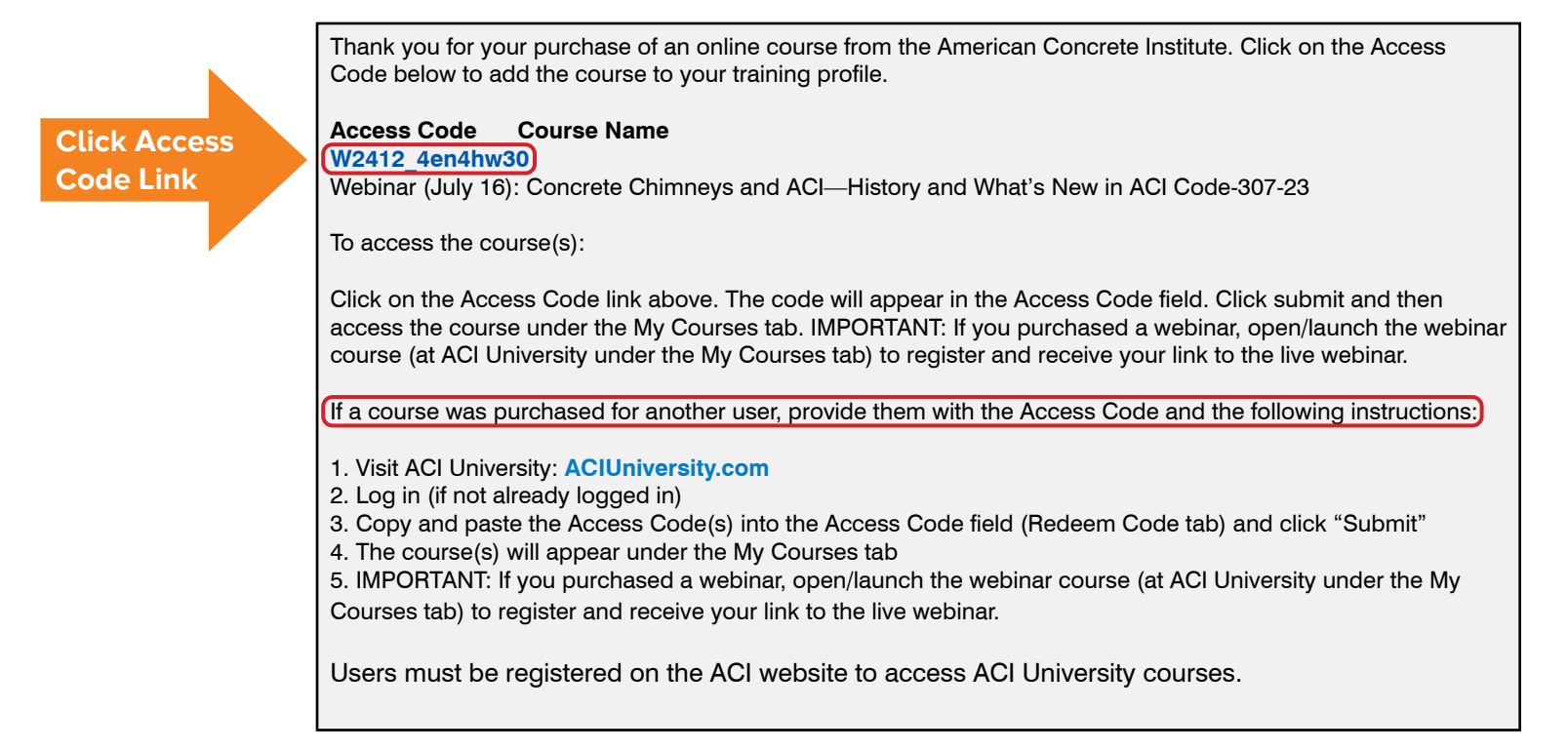

#### At ACIUniversity.com:

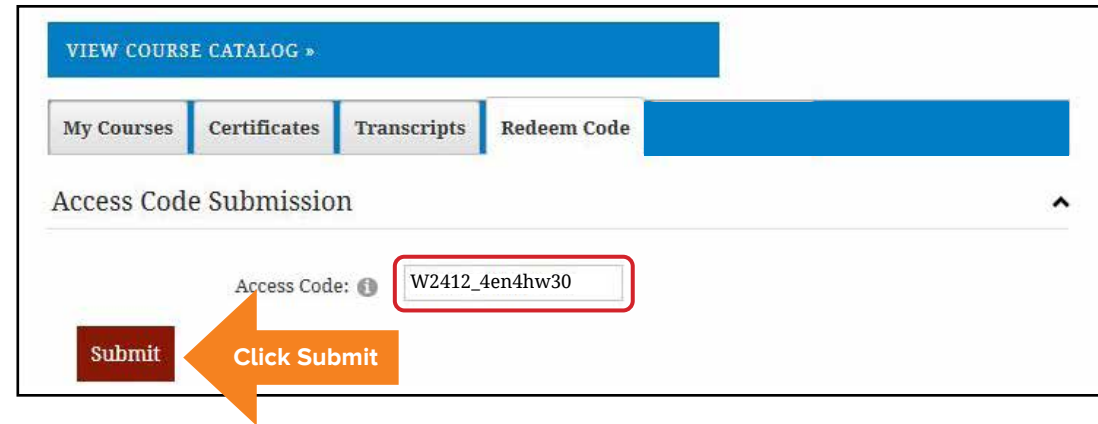

#### STEP 2: LAUNCH COURSE ACIUniversity.com

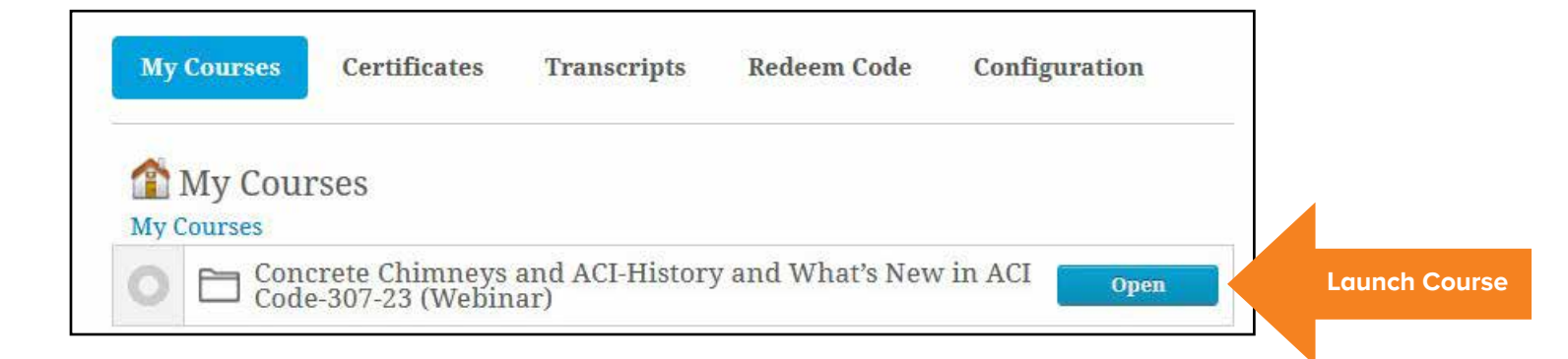

#### **STEP 3: REGISTER WITH GOTOWEBINAR**

To receive your link to the live webinar

| Concrete Chimneys and ACI-<br>What's New in ACI Code                                                                                                    | –History and<br>e-307-23                 |  |  |  |
|----------------------------------------------------------------------------------------------------|------------------------------------------|--|--|--|
| Date:<br>Tuesday, July 16, 2024<br>Time:                                                                                                    |                                          |  |  |  |
| 1:00 p.m 2:00 p.m. EDT                                                                                                    |                                          |  |  |  |
| Enter Webinar                                                                                                    | Click Enter Webinar<br>to Register       |  |  |  |
| Note: You can enter the webinar up to 30 minutes prior to the start time. You will be , mpted to enter your name and email address to access the webinar. |                                          |  |  |  |
| View webinar recording                                                                                                    | Take quiz                                |  |  |  |
|                                                                                                    | Continuing Education Credit Requirements |  |  |  |
| OCI UNIVERSITY                                                                                                    | WEBINAR                                  |  |  |  |

# **On-Demand Webinars**

All of our live webinars are recorded and made available as an On-Demand Webinar for individual purchase. The webinar course includes a recording of the webinar, a PDF of the presentation, a 10-question quiz to be successfully completed for PDH credit.

## My Access Code Doesn't Work

- Check the My Courses tab at ACI University to see if you've already redeemed the code.
- Copy and paste the code into the Access Code field.
- If typing the code, be sure to include the underscore (\_\_), Example